## Errata for Practical Astronomy with your Calculator or Spreadsheet Version 1.0

Peter Duffett-Smith and Jonathan Zwart

25th July, 2012

**Page xix** In line 17, 'to its left'  $\rightarrow$  'to its right'.

**Page 2** In the last line, 'millions'  $\rightarrow$  'thousands'.

**Page 63** The matrix transformation for  $(l, b) \rightarrow (\alpha, \delta)$  coordinates should be:

$$\mathbf{D}': \begin{pmatrix} m \\ n \\ p \end{pmatrix}_{\alpha,\delta} \begin{pmatrix} -0.066\,988\,8 & 0.492\,728\,5 & -0.867\,600\,8 \\ -0.872\,755\,7 & -0.450\,346\,9 & -0.188\,374\,6 \\ -0.483\,538\,9 & 0.744\,584\,6 & 0.460\,199\,8 \end{pmatrix} \cdot \begin{pmatrix} x \\ y \\ z \end{pmatrix}_{l,b},$$

i.e. the inverse to that of **D** (as in the third edition).

- **Page 68** In Figure 35, x should read v, and y and  $\Delta A$  should be deleted.
- **Page 69** In step 7 of the method table, the result for  $A_s$  should be 295.637652 degrees rather than 296.637652 degrees.
- Page 110–111 In each of Figures 56 and 57 (and in the two corresponding spreadsheets), cell B12 should read Gday.
- **Pages 123, 130** In Table 8, and in cell D9 of the Planet Data spreadsheet (Figure 67), the longitude at epoch 2010.0 for Uranus should be  $\varepsilon = 356.135400$  degrees.
- **Page 166** In step 2 of the method table, using a calculator one obtains a value of  $M_{\odot} = 236.642435$  degrees. As explained in the book, sometimes we have cheated and employed a spreadsheet: in this case we have used MoonPos1 (Figure 84 on page 168) to calculate  $M_{\odot}$ , giving instead 238.533547 degrees, or 4.163196 radians, as in cell C18 of Figure 84.
- **Spreadsheets** There is a bug in the functions eTwilight and TwilightPMLC. The declaration of the parameter 'TT' should be changed from 'double' to 'string' in the header of each of the macros. Do this as follows. In Microsoft *Excel*:

- (a) In the standard toolbar select Tools > Macro > Visual Basic Editor.
- (b) In the '(declarations)' box, click on the down arrow on the right and select 'eTwilight'.
- (c) Change 'TT As Double' to 'TT As String'.
- (d) Repeat (b) and (c) with 'TwilightPMLC' instead of 'eTwilight'.
- (e) Close the spreadsheet and answer 'yes' to the 'Save Changes' question.

When you re-open the spreadsheet, the bug should have been corrected. In OpenOffice Calc:

- (a) In the standard toolbar select Tools > Macros > Organise Macros > OpenOffice.org Basic.
- (b) Select 'eTwilight' and 'Edit'.
- (c) Change 'TT As Double' to 'TT As String'.
- (d) Repeat (b) and (c) with 'TwilightPMLC' instead of 'eTwilight'.
- (e) Close the spreadsheet and answer 'Save' to the 'Save Changes' question.

When you re-open the spreadsheet, the bug should have been corrected.

Many thanks to Allan Bell, Michael Coren, Mike Dworetsky, Ilja Heckmann, Stuart Lowe, Henry Nilsson, Graham Relf, J. Sapranidis and Mike Trace for spotting these errors.